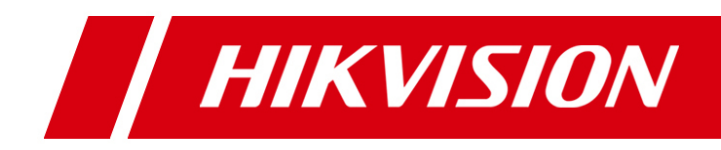

# iVMS-4500 (Android) Mobile Client Software

Руководство пользователя (V3.0)

Данное Руководство распространяется на программное обеспеченье IVMS-4500 (Android) мобильный клиент. Пожалуйста, прочитайте его внимательно для более полного использования этого программного обеспечения.

Содержание данного руководства могут быть изменены без предварительного уведомления.

# Оглавление

| Глава 1. Введение                                      | . 3 |
|--------------------------------------------------------|-----|
| 1.1. Обзор                                             | . 3 |
| 1.2. Системные требования                              | . 3 |
| 1.3. Сокращения                                        | . 3 |
| Глава 2. Установка и удаление программного обеспечения | .4  |
| 2.1. Установка программного обеспечения                | .4  |
| 2.2. Удаление программного обеспечения                 | .4  |
| Глава 3. Запуск программного обеспечения               | . 5 |
| 3.1. Обзор интерфейса                                  | . 5 |
| 3.2. Защита паролем                                    | . 6 |
| Глава 4. Управление устройством                        | 10  |
| 4.1. Добавление устройства                             | 10  |
| 4.2. Изменение устройства                              | 12  |
| 4.3. Удаление устройства                               | 13  |
| Глава 5. Просмотр видео в реальном времени             | 15  |
| Глава 6. Воспроизведение записи                        | 24  |
| Глава 7. Прочее                                        | 28  |
| Приложения                                             | 30  |
| История версий                                         | 30  |
| Поиск неисправностей                                   | 30  |

# Глава 1. Введение

# 1.1. Обзор

Программное обеспечение iVMS-4500 (Android) V3.0 мобильный клиент, которое базируется на OC Android (Версия 2.2 или выше), может быть использовано для удаленного мониторинга в реальном времени видео с видеорегистраторов DVR и NVR и сетевых камер, а также для удаленного воспроизведения записанного видео.

#### Примечание:

1. Должен быть обеспечен в телефоне достук к сети Интернет с помощью Wi-Fi, 2G или услуги доступа 3G.

# 1.2. Системные требования

Мобильный телефон должен быть основан на OC Android (версия 2.2 или выше). *Примечание:* Поддерживается мобильный телефон с разрешением 480\*800, 480\*854, 960\*540, 1280\*720 или 800\*1280.

# 1.3. Сокращения

Для того, чтобы упростить описание, мы определяем "Программное обеспечение iVMS-4500 (V3.0) мобильный клиент" как "Программное обеспечение" и "DVR, NVR, DVS, сетевая камера, сетевая купольная поворотная камера" как "Устройство" в следующих главах.

# Глава 2. Установка и удаление программного обеспечения

# 2.1. Установка программного обеспечения

#### Шаги:

- 1. Войдите в Google Play.
- 2. Введите "iVMS-4500" в строке поиска.
- 3. Скачайте и установите программное обеспечение на свой телефон.
- 4. После успешной установки программного обеспечения, вы можете

нажать значок 🥘 , чтобы запустить программное обеспечение.

# 2.2. Удаление программного обеспечения

#### Шаги:

1. Войдите в интерфейс управления приложениями вашего мобильного телефона (Настройки > Приложения).

**Примечание:** Путь для входа в интерфейс управления приложениями меняется в зависимости от версии OC Android телефона.

- 2. Нажмите на значок программного обеспечения.
- 3. В открывшемся окне программного обеспечения нажмите кнопку **Удалить**, а затем нажмите кнопку **ОК** кнопку, чтобы удалить программное обеспечение.

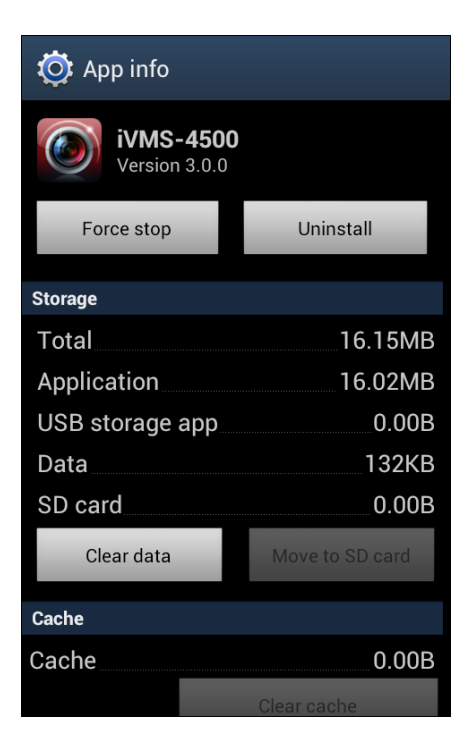

# Глава 3. Запуск программного обеспечения

После установки программного обеспечения нажмите значок 🧖 для запуска программного обеспечения.

# 3.1. Обзор интерфейса

Программа имеет четыре основные функции: просмотр видео в реальном времени (Live View), удаленное воспроизведение (Remote Playback), управление устройством (Device Management) и настройка (Configuration).

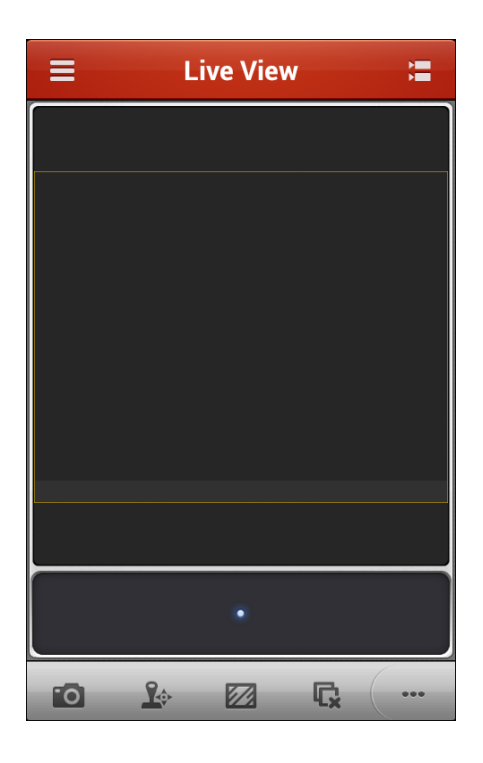

Нажмите 🧮 для вызова главного меню.

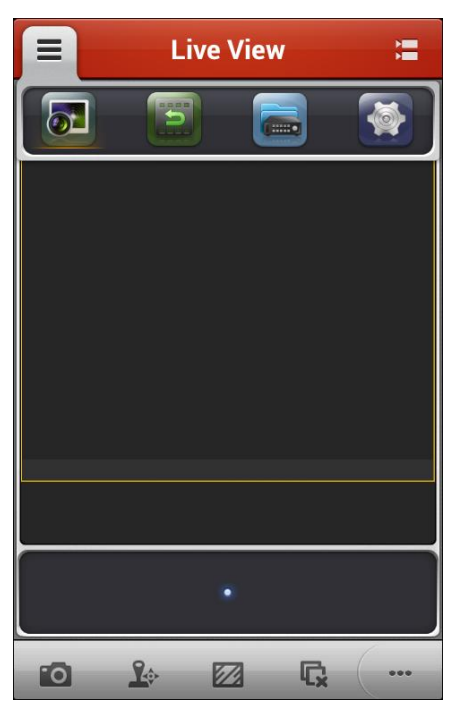

#### Описание главного меню

| Menu             | Descriptions                                                                                                    |  |
|------------------|----------------------------------------------------------------------------------------------------|--|
| <b>Iive View</b> | Просмотр видео в реальном времени.                                                                                     |  |
| Remote Playback  | Удаленное воспроизведение записанных файлов.                                                                           |  |
| Devices          | Отображение списка устройств, добавление/удале-<br>ние/изменение устройств, просмотр информации об<br>устройстве и пр. |  |
| Configuration    | Конфигурация защиты паролем и обновление программного обеспечения. Краткое руководство и основные характеристики.      |  |

# 3.2. Защита паролем

При включенной защите паролем доступ к программному обеспечению может получить только тот пользователь, который имеет пароль.

Задача 1: Включение защиты паролем

Шаги:

1. Нажмите = и выберите 🔯 , чтобы войти в интерфейс конфигурации (Configuration)

| ■ Configuration  |   |
|------------------|---|
| Turn Password On | > |
| Modify Password  | > |
| Software Update  | > |
| New Features     | > |
| Help             | > |
|                  |   |
|                  |   |
|                  |   |
|                  |   |

2. Нажмите <sub>Turn Password On</sub>, чтобы войти в интерфейс настроек пароля.

| ← Turn Password On 日 |                 |  |  |
|----------------------|-----------------|--|--|
| Password             | 1~10 characters |  |  |
| Confirm              | 1~10 characters |  |  |
|                      |                 |  |  |
|                      |                 |  |  |
|                      |                 |  |  |
|                      |                 |  |  |
|                      |                 |  |  |
|                      |                 |  |  |

3. Введите пароль для программного обеспечения и подтвердить его, чтобы активировать защиту паролем.

*Примечание:* Длина пароля должна быть от 1 до 10 символов.

В следующий раз при запуске программы после закрытия необходимо будет ввести пароль для входа.

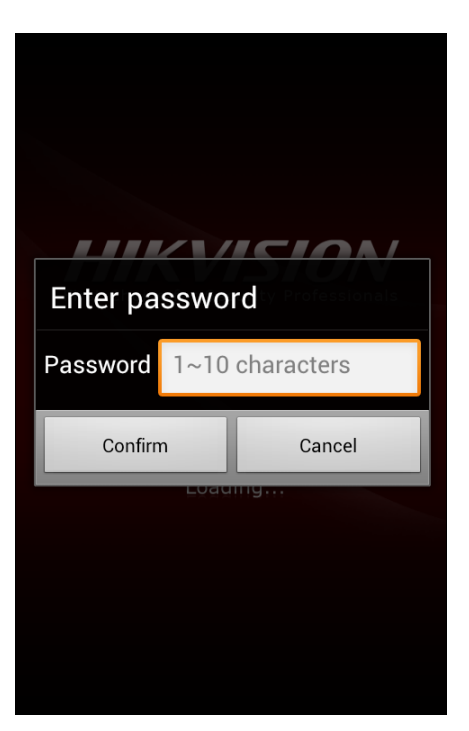

#### Задача 2: Изменение пароля

Нажмите Modify Password и введите соответствующую информацию, чтобы изменить пароль.

| ← Modify Password 日 |                 |  |
|---------------------|-----------------|--|
| Old                 | 1~10 characters |  |
| New                 | 1~10 characters |  |
| Confirm             | 1~10 characters |  |
|                     |                 |  |
|                     |                 |  |
|                     |                 |  |
|                     |                 |  |
|                     |                 |  |
|                     |                 |  |

# Задача 3: Отключение защиты паролем

#### Шаги:

- 1. Нажмите Turn Password Off, чтобы отключить защиту паролем.
- 2. Введите пароль, чтобы подтвердить настройки.

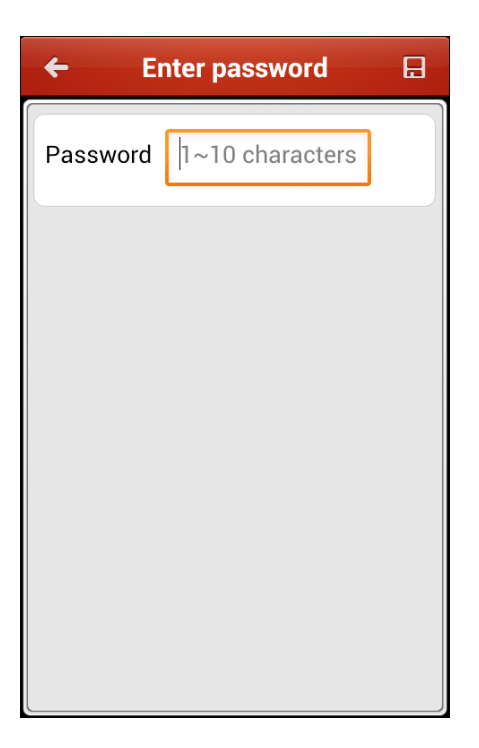

# Глава 4. Управление устройством

# 4.1. Добавление устройства

Для использования операций просмотра видео в реальном времени, удаленного воспроизведения и управления устройством сперва необходимо добавить устройство.

**Примечание:** Демонстрационное устройство **Сремо** добавляется по умолчанию при запуске программного обеспечения. Вы можете просматривать видео в реальном времени (см. Главу 5) и воспроизводить файлы записи (см. Главу 6) демонстрационного устройства. И вы также можете изменить (см. Главу 4.2) или удалить (см. Главу 4.3) демонстрационное устройство.

#### Шаги:

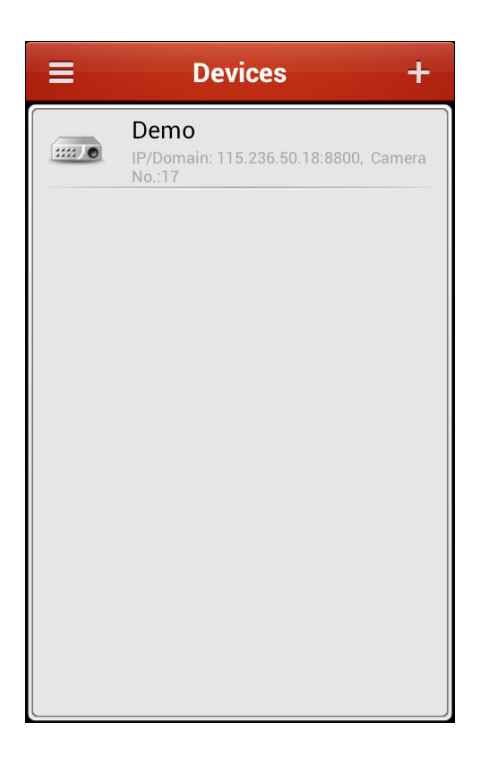

2. Нажмите 🗄 для добавления нового устройства.

| ← Ne           | - New Device 🕀       |  |
|----------------|----------------------|--|
| Alias          | demo04               |  |
| Register Mode  | HIDDNS >             |  |
| Server address | www.hik-online.com   |  |
| Device Domain  | Enter device domain. |  |
| User Name      | admin                |  |
| Password       | •••••                |  |
| Camera No.     | 0                    |  |
|                |                      |  |
|                |                      |  |
|                |                      |  |

- 3. Измените имя устройства в поле Alias.
- 4. В пункте **Register Mode** выберите режим регистрации устройства: HiDDNS, IP/ Domain или IP Server, и настройте соответствующие параметры.

**HiDDNS:** Когда устройство зарегистрировано на сервере HiDDNS, вам нужно ввести адрес сервера HiDDNS и доменное имя, под которым устройство зарегистрированно на сервере.

**IP/Domain:** Вы можете получить доступ к устройству через фиксированной IP адрес или доменное имя. Вы должны отредактировать IP-адрес или адрес домена и порт устройства.

**IP Server:** Вы можете получить доступ к устройству через IP Server. Вам нужно установить IP-адрес сервера и идентификатор устройства, которым является имя устройства или серийный номер устройства.

| HIDDNS    |            |
|-----------|------------|
| IP/Domain | $\bigcirc$ |
| IP Server | $\bigcirc$ |

- 5. Введите имя пользователя и пароль для доступа на устройство.
- 6. Нажмите 🔳 для сохранения настроек.

#### Примечание:

- 1) Если устройство успешно добавлено, программное обеспечение может получить информацию о камерах устройства.
- 2) Могут быть добавлены до 100 устройств.
- Вы можете нажать Start live view для просмотра видео в реальном времени с добавленного устройства. Подробнее о режиме просмотра видео в реальном времени см. Главу 5.

| ← Devic         | e Information | / |
|-----------------|---------------|---|
| Alias           | 7200          |   |
| Register Mode   | IP/Domain     | > |
| Address         | 172.6.23.214  |   |
| Port            | 8000          |   |
| User Name       | admin         |   |
| Password        |               |   |
| Camera No.      | 8             |   |
| Start live view |               |   |
|                 |               |   |
|                 |               |   |

Нажмите 🧲 для возврата к интерфейсу управления устройствами. Успешно добавленное новое устройство будет отображаться в интерфейсе управления устройствами.

| =      | Devices +                                                      |
|--------|----------------------------------------------------------------|
|        | <b>Demo</b><br>IP/Domain: 10.99.105.140:8800, Camera<br>No.:17 |
| ::::70 | <b>172.9.4.30</b><br>IP/Domain: 172.9.4.30:8000, Camera No.:1  |
|        | <b>7200</b><br>IP/Domain: 172.6.23.214:8000, Camera<br>No.:8   |
|        |                                                                |
|        |                                                                |
|        |                                                                |
|        |                                                                |
|        |                                                                |

# 4.2. Изменение устройства

#### Шаги:

1. В интерфейсе управления устройствами выберите устройство, нажав на его название, после чего отобразятся его параметры.

| ← Devic         | e Information | 1 |
|-----------------|---------------|---|
| Alias           | 7200          |   |
| Register Mode   | IP/Domain     | > |
| Address         | 172.6.23.214  |   |
| Port            | 8000          |   |
| User Name       | admin         |   |
| Password        |               |   |
| Camera No.      | 8             |   |
| Start live view |               |   |
|                 |               |   |

2. Нажмите 🚺 после чего вы можете изменить параметры устройства в соответствии с реальными потребностями.

| dit Device   | ₿                                                                              |
|--------------|--------------------------------------------------------------------------------|
| 7200         |                                                                                |
| IP/Domain    | >                                                                              |
| 172.6.23.214 |                                                                                |
| 8000         |                                                                                |
| admin        |                                                                                |
| •••••        |                                                                                |
| 8            |                                                                                |
|              |                                                                                |
|              |                                                                                |
|              |                                                                                |
|              | dit Device<br>7200<br>IP/Domain<br>172.6.23.214<br>8000<br>admin<br>admin<br>8 |

- 3. Нажмите 📕 для сохранения изменений.
- 4. Нажмите 🧲 для возврата к интерфейсу управления устройствами.

# 4.3. Удаление устройства

Confirm

В интерфейсе управления устройствами выберите устройство, нажав и удерживая кнопку с его названием, чтобы активизировать окно удаления. Нажмите кнопку

для удаления выбранного устройства.

| Ξ    | Devices +                        |                         |  |
|------|----------------------------------|-------------------------|--|
|      | Demo<br>IP/Domain: 115<br>No.:17 | .236.50.18:8800, Camera |  |
| Hint |                                  |                         |  |
| Dele | Delete device: Demo?             |                         |  |
| C    | Confirm                          | Cancel                  |  |
|      |                                  |                         |  |
|      |                                  |                         |  |
|      |                                  |                         |  |
|      |                                  |                         |  |

# Глава 5. Просмотр видео в реальном времени (Live View)

После того, как устройство успешно добавлено, Вы можете просматривать видео в реальном времени с устройств, а также включить или отключить выход тревоги устройства и управлять движением РТZ.

**Примечание:** Выход сигнализации и управление РТZ должны поддерживаться в добавленном устройстве.

Нажмите 🗮 и выберите 🜌 , чтобы войти в интерфейс просмотра видео в реальном времени.

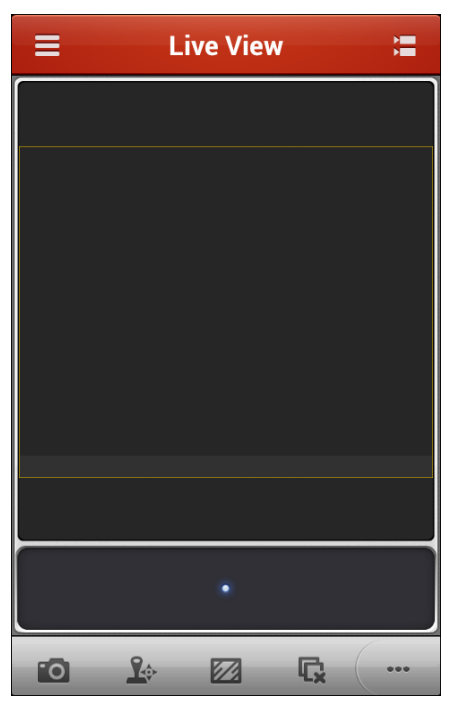

#### Описание иконок:

| Иконка   | Описание                                                                           | Иконка   | Описание                                          |  |
|----------|------------------------------------------------------------------------------------|----------|---------------------------------------------------|--|
| 0        | Захват изображения из<br>окна просмотра                                            |          | Управление PTZ                                    |  |
|          | Качество изображения: Чистый,<br>Сбалансированный, Свободный<br>или Индивидуальный | Ľx       | Остановка просмотра ви-<br>део со всех устройств  |  |
| <b>∮</b> | Запуск/Остановка двухсторон-<br>ней передачи звука                                 | <b>)</b> | Включение/выключение<br>управления выхода тревоги |  |

Примечание: Вы можете нажать , чтобы показать скрытые значки и нажать

< , чтобы скрыть их.

#### Запуск просмотра видео в реальном времени

#### Шаги:

1. Нажмите 🔚 для отображения списка добавленных устройств.

Нажмите на название устройства для отображения списка камер, подключенных к нему.

Примечание: Название камеры получают из устройства.

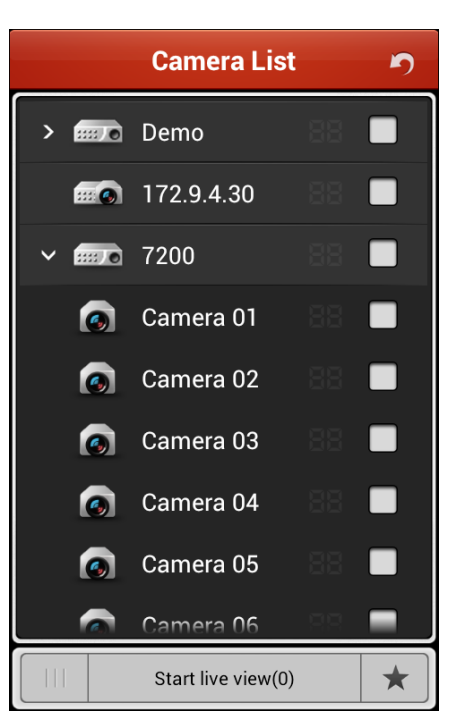

- Установите галочку в ячейке напротив устройства, чтобы выбрать все камеры под ним, или установите галочку напротив необходимой камеры.
  Примечание:
  - 1) Если нулевой канал (channel-zero) поддерживается устройством и он был настроен, вы можете выбрать его для просмотра в реальном времени.
  - 2) Число (напр. 🎛 ) показывает номер окна отображения.

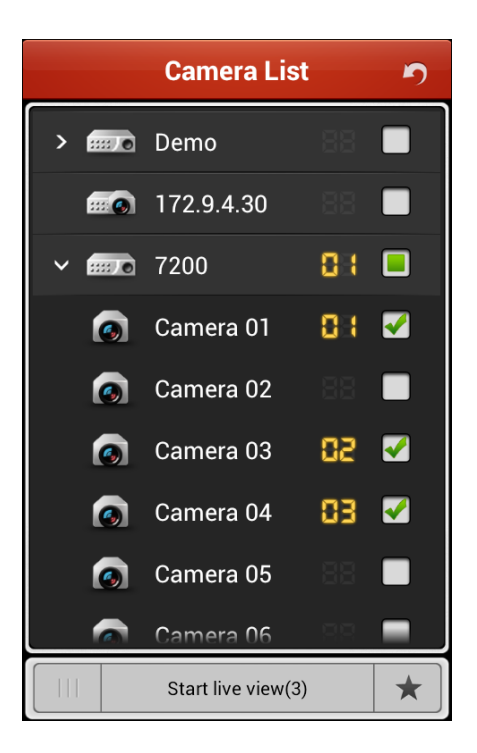

3. Нажмите Start live view для запуска просмотра видео в реальном времени с выбранных камер. Или Вы можете нажать 🔄 для возврата в интерфейс просмотра видео в реальном времени.

**Примечание:** Одновременно можно выбрать до 16 камер для просмотра в реальном времени.

| <b>≡</b> Live            | View 🔚                   |
|--------------------------|--------------------------|
|                          |                          |
| er Hisika na insatak     | III SHO THI INSULA       |
| NO VIDEO                 | NO VIDEO                 |
| Course 44                | Careno M.                |
| Dev-Camera 01 (Balanced) | Dev-Camera 02 (Balanced) |
| €าแ∹เหว กา กรสอ          | e insta fri filska       |
| NO VIDEO                 | NO VIDEO                 |
| Course 40                | Green #f                 |
| Dev-Camera 03 (Balanced) | Dev-Camera 04 (Balanced) |
|                          |                          |
| •                        | •                        |
|                          | 3 5                      |

## Избранная конфигурация

Для удобства доступа Вы можете добавить часто используемую камеру (ы) в избранное.

Шаги:

1. Выполните шаги 1 и 2 из пункта Запуск просмотра видео в реальном времени для выбора камер (ы).

- 2. Нажмите 📩 для добавления камер (ы) в Избранное.
- 3. Во всплывшем диалоговом окне введите имя для Избранного.

| Favorites Nam | 1e     |
|---------------|--------|
| test          |        |
| Confirm       | Cancel |

4. Нажмите \_\_\_\_\_ для сохранения настроек.

Примечание: Может быть добавлено до 32 избранных конфигураций. Успешно добавленные избранные конфигурации будут показаны в области списка устройств.

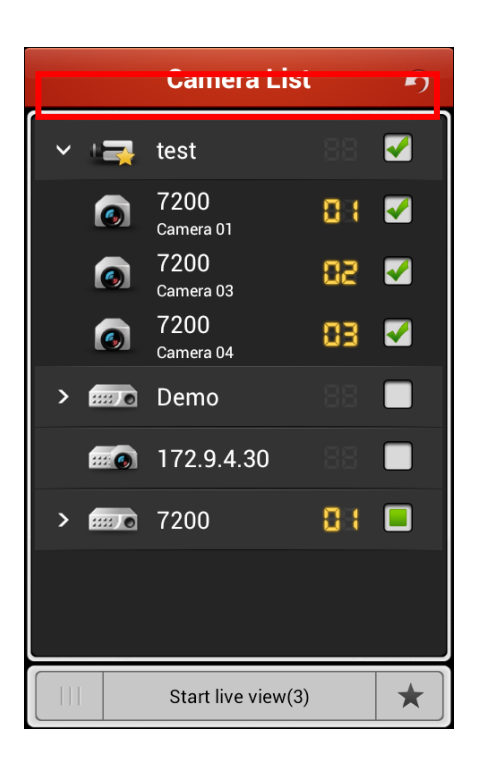

Для удаления избранной конфигурации необходимо нажать на нее и удеживать, чтобы активировать окно удаления. Нажмите \_\_\_\_\_\_ для удаления.

| Hint Demo        | 63 🖬        |
|------------------|-------------|
| Delete the favor | ites: test? |
| Confirm          | Cancel      |

## Захват изображения

В режиме просмотра в реальном времени выберите необходимое окно просмотра и нажмите окно просмотра дахватить картинку.

**Примечание:** Захваченные изображения сохраняются в /sdcard/iVMS-4500/Picture каталоге вашего телефона (планшета) по-умолчанию. Вы можете использовать просмотрщик файлов приложений для доступа к каталогу, чтобы просмотреть или удалить снимки.

# Управление PTZ

В режиме просмотра в реальном времени выберите необходимое окно просмотра

и нажмите 🖾 , чтобы активировать панель управления РТZ. При этом иконка

**Примечание:** Управление РТZ должно поддерживаться в добавленном устройстве.

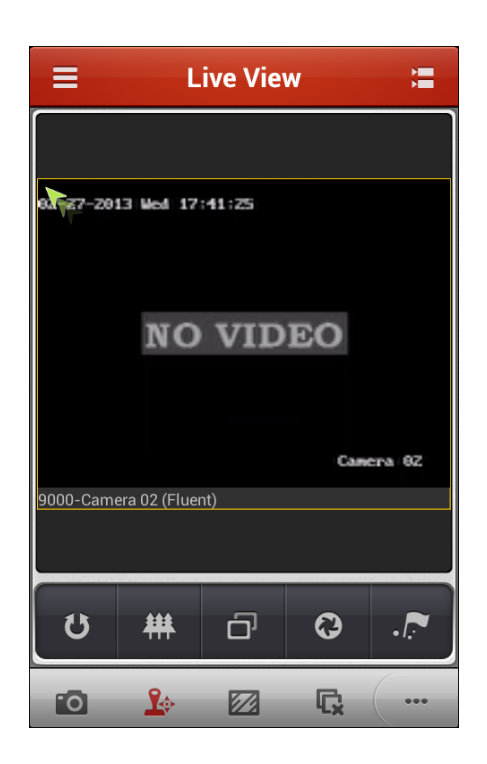

#### Описание иконок:

| Иконка | Описание                    | Иконка | Описание      |
|--------|-----------------------------|--------|---------------|
| *      | Масштаб+                    | #      | Масштаб-      |
| ō      | Фокус+                      | G      | Фокус-        |
| Q      | Диафрагма+                  | 0      | Диафрагма-    |
| U      | Запуск/остановка автопоиска |        | Предустановки |

## Качество изображения

Предоставлены три типа качества изображения: Чистый (Clear), Сбалансированный (Balanced) и Свободный (Fluent). Также возможно настроить качество изображения самостоятельно (Custom). Нажмите 22 для настройки качества в зависимости от производительности вашего сетевого и телефонного оборудования.

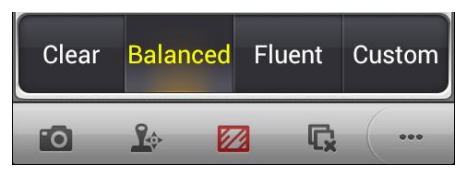

#### Настройка качества изображения

#### Шаги:

1. Нажмите Custom для активации окна настроек.

| Stream Type | Sub stream   |
|-------------|--------------|
| Resolution  | CIF(352*288) |
| Frame Rate  | 25/30        |
| Bitrate     | 256K         |
| Confirm     | Cancel       |

- 2. Настройте параметры в соответствии с реальными потребностями, в том числе Тип потока (Stream Type), Разрешение (Resolution), Частоту кадров (Frame Rate) и Битрейт (Bitrate).
- 3. Нажмите <u>Confirm</u> для сохранения настроек.

*Примечание:* Эффект просмотра видео в реальном времени связан с производительностью сетевого и телефонного оборудования.

В следующей таблице приведены рекомендуемые частота кадров и битрейт для разных разрешений на при сжатии видео H.264 с помощью Samsung I9100 Galaxy SII (CPU: dual-core 1.2 GHz, Memory: 1G).

| Разрешение | 1 кан. | 2 кан. | 3 кан. | 4 кан. | Рекомендуемая конфигурация               |
|------------|--------|--------|--------|--------|------------------------------------------|
| HD1080P    | V      |        |        |        | Частота кадров: 4fps; Битрейт: 1024Kbps  |
| UXGA       | V      |        |        |        | Частота кадров: 4fps; Битрейт: 1024Kbps  |
| HD900P     | V      |        |        |        | Частота кадров: 6fps; Битрейт: 1024Kbps  |
| SXGA       | V      |        |        |        | Частота кадров: 10fps; Битрейт: 1024Kbps |

| XVGA   | ٧ |   |   |   | Частота кадров 15fps; Битрейт: 1024Kbps  |
|--------|---|---|---|---|------------------------------------------|
| HD720P | ٧ |   |   |   | Частота кадров: 15fps; Битрейт: 1024Kbps |
| XGA    | ٧ |   |   |   | Частота кадров: 20fps; Битрейт: 1024Kbps |
| WD1    | ٧ |   |   |   | Частота кадров: 25fps; Битрейт: 1024Kbps |
| SVGA   | ٧ |   |   |   | Частота кадров: 25fps; Битрейт: 1024Kbps |
| 4CIF   | ٧ | V |   |   | Частота кадров: 25fps; Битрейт: 1024Kbps |
| VGA    | ٧ | V |   |   | Частота кадров: 25fps; Битрейт: 512Kbps  |
| 2CIF   | ٧ | ٧ | ٧ | V | Частота кадров: 25fps; Битрейт: 512Kbps  |
| CIF    | ٧ | ٧ | ٧ | V | Частота кадров: 25fps; Битрейт: 256Kbps  |
| QVGA   | ٧ | V | ٧ | V | Частота кадров: 25fps; Битрейт: 128Kbps  |
| QCIF   | ٧ | V | ٧ | V | Частота кадров: 25fps; Битрейт: 128Kbps  |

#### Разделение окна просмотра

Когда несколько камер находятся в режиме просмотра видео в реальном времени, окно просмотра делится на четыре части по-умолчанию. Вы можете дважды щелкнуть по окну просмотра одной из камер для отображения камеры в единичном режиме и дважды щелкните снова, чтобы восстановить исходное деление.

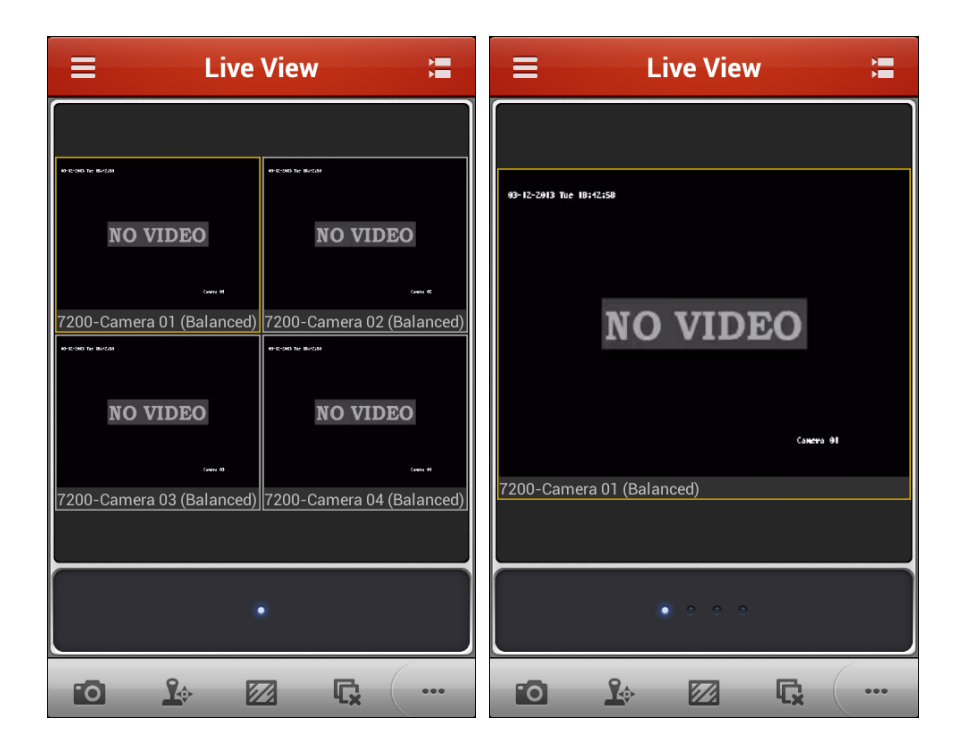

При наличии нескольких страниц просмотра видео с камер, Вы можете, скользя по экрану пальцем, перейти к следующей или предыдущей странице.

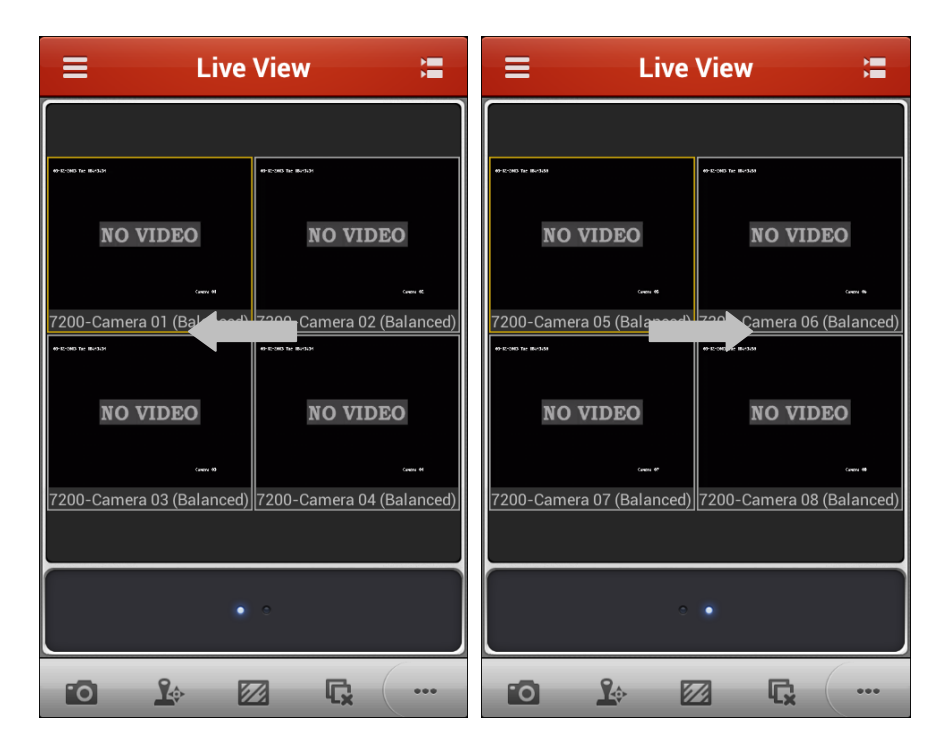

#### Остановка просмотра видео в режиме реального времени

Во время просмотра видео нажмите 🙀 для остановки отображения видео со всех камер

Или Вы можете выполнить следующие действия, чтобы остановить просмотр видео с определенной камеры.

#### Шаги:

- 1. Нажмите и удерживайте окно просмотра камеры.
- 2. Перетащите окно вверх к значку 🔟 верхней части окна.

3. Перетаскивайте окно к значку 🛅 до тех пор, пока он не станет 🛅 , а затем отпустите окно.

| ≡ Live View 🖀                                                   | 😑 Live View 🔚                                                        |
|-----------------------------------------------------------------|----------------------------------------------------------------------|
| 7-2013 Med 17:37140                                             |                                                                      |
| NC-27-2013 No. 17/39/40                                         | 82-27-2013 Med 17:59:58                                              |
| NO VIDEO<br>Camera 62                                           | NO VIDEO<br>9000-Camera 02 (Fluent)                                  |
| 9000-Camera 02 (Fluent)<br>9000-Camera 01 (Fluent)              | Camera01<br>9000-Camera01 (Fluent)                                   |
| 62-27-2013 Hell 17:39:40 62-27-2013 Hell 17:39:47               | X2-27-2013     Med 17:39:50       X2-27-2013     Med 17:39:50        |
| NO VIDEO NO VIDEO                                               | NO VIDEO NO VIDEO                                                    |
| Camera 03<br>9000-Camera 03 (Fluent)<br>9000-Camera 04 (Fluent) | Cuers 87 Cuers 89<br>9000-Camera 03 (Fluent) 9000-Camera 04 (Fluent) |
| • • • •                                                         |                                                                      |
| 10 🌬 🛛 🗔 🧰                                                      | o 10 🛛 🗔 🧰                                                           |

## Включение/выключение выхода тревоги

Вы можете включить или отключить выходы тревоги добавленного устройства с помощью программного обеспечения.

Примечание: Выход тревоги должен поддерживаться в устройстве. Шаги:

- 1. Нажмите \_\_\_\_\_ для доступа к скрытым иконкам.
- 2. Нажмите 🖉 для активации панели выхода тревоги.

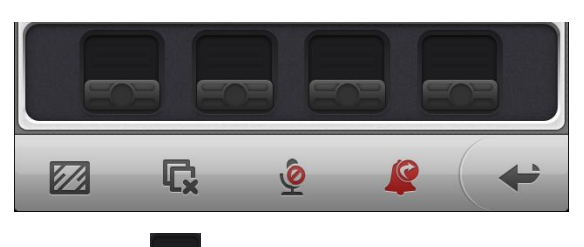

3. Выберите выход тревоги и нажмите на него для включения этого выхода тревоги . Повторное нажатие на выключает выход тревоги .

## Полноэкранный просмотр видео в реальном времени

В режиме просмотра видео поверните телефон, чтобы войти в полноэкранный режим. Вы можете переместить панель, нажав на нее.

*Примечание:* Включите функцию Автоповорот экрана вашего телефона, чтобы реализовать эту функцию.

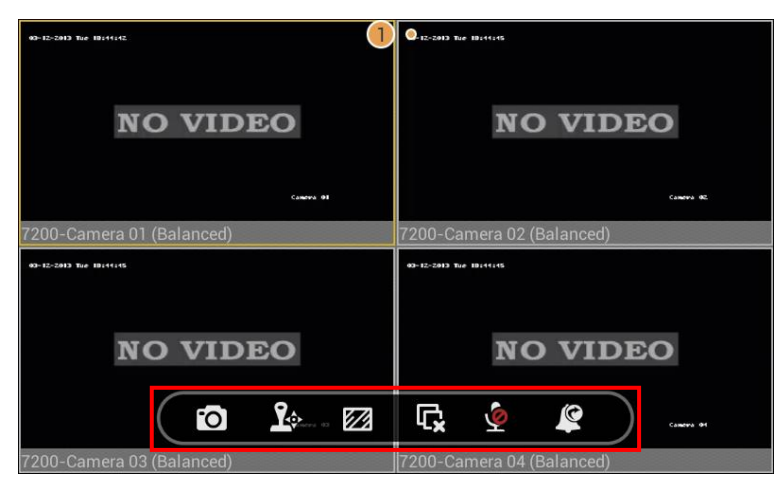

#### Описание иконок:

| Иконка              | Описание                                                                           | Иконка   | Описание                                          |
|---------------------|------------------------------------------------------------------------------------|----------|---------------------------------------------------|
| 0                   | Захват изображения из<br>окна просмотра                                            | Ŷ        | Управление PTZ                                    |
| <b>2</b>            | Качество изображения: Чистый,<br>Сбалансированный, Свободный<br>или Индивидуальный | Ç        | Остановка просмотра ви-<br>део со всех устройств  |
| <b>@</b> / <b>U</b> | Запуск/Остановка двухсторон-<br>ней передачи звука                                 | <u>C</u> | Включение/выключение<br>управления выхода тревоги |

# Глава 6. Воспроизведение записи

Вы можете искать записанные видеофайлы на добавленном устройстве для воспроизведения.

#### Запуск воспроизведения

#### Шаги:

1. Нажмите 🗮 и выберите 🗐, чтобы войти в интерфейс дистанционного воспроизведения

|       | Remo                   | ote Playba                          | ack   | Ĭ |
|-------|------------------------|-------------------------------------|-------|---|
|       |                        |                                     |       |   |
|       |                        |                                     |       |   |
|       |                        |                                     |       |   |
|       |                        |                                     |       |   |
|       |                        |                                     |       |   |
|       |                        |                                     |       |   |
|       |                        |                                     |       |   |
| 13:00 | <b>2013</b> -<br>14:00 | 03-12 <mark>14:53:14</mark><br>5:00 | 16:00 |   |
|       | 1                      | 1                                   | 1     |   |
| 1     | 5                      | 11                                  | G     | : |

- 2. Нажмите 🔚 для отображения списка добавленных устройств.
- 3. Установите время начала и время окончания в полях **From** и **To** для определения условий поиска.
- 4. Выберите устройство и нажмите на него для отображения списка камер.
- 5. Установите галочку в поле 🔲 напротив камеры для ее выбора.

#### Примечание:

- 1) Если Вы установите галочку в поле напротив устройства, то для воспроизведения будет выбрана первая камера.
- 2) Видео воспроизведется только, если с выбранной камеры велась запись в указанный период.

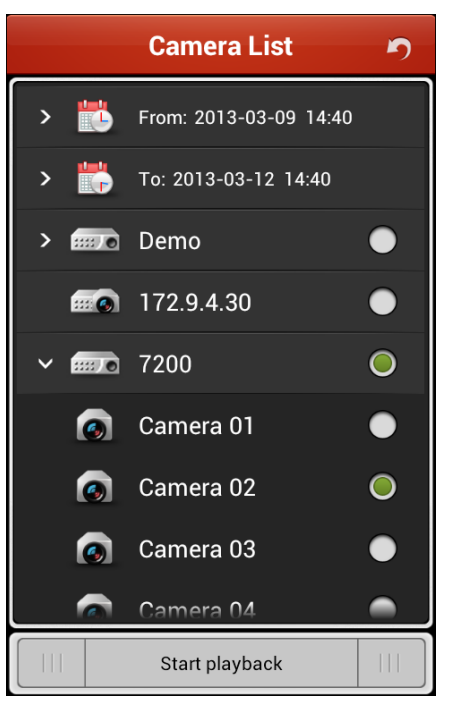

6. Нажмите Start playback для запуска воспроизведения.

|               | Remote Playback        |       |
|---------------|------------------------|-------|
|               |                        |       |
| 03-11-2013 Mo | n <del>0</del> 9:10:10 |       |
|               |                        |       |
|               | <b>NO VIDEO</b>        |       |
|               |                        |       |
|               | Camera 01              |       |
| 7200-Car      | nera 01                |       |
|               | 2012.02.11/00:10:00    |       |
|               | 08:00 09:00 10:00      | 11;00 |
|               |                        |       |

- 7. Двигайте временную шкалу для установки времени воспроизведения.
- 8. Вы также можете нажать 📗 для приостановки воспроизведения.

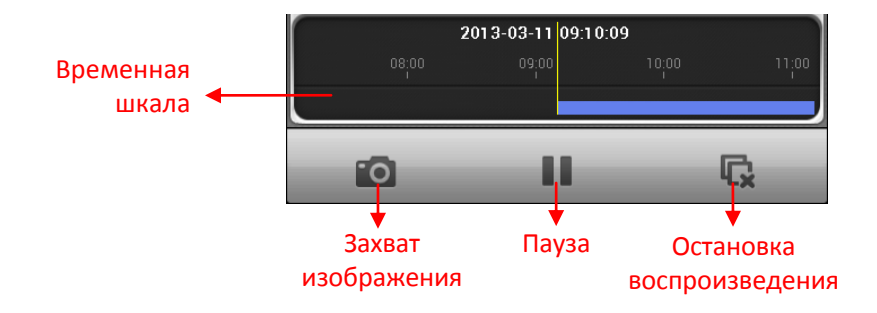

## Остановка воспроизведения

Вы можете нажать 🖳 для остановки воспроизведения.

Или Вы можете выполнить следующие действия для остановки воспроизведения.

Шаги:

- 1. Нажмите и удерживайте окно воспроизведения.
- 2. Перетащите окно вверх к значку 📶 верхней части окна.

3. Перетаскивайте окно к значку 🛅 до тех пор, пока он не станет 🛅 , а затем отпустите окно.

|                                                       | 😑 Remote Playback 🖀                                   |
|-------------------------------------------------------|-------------------------------------------------------|
| 82-27-2013 Hed 11:43:52                               |                                                       |
| <b>NO VIDEO</b>                                       | NO VIDEO                                              |
| Camera 81                                             | Carero 01<br>7200-Camera 01                           |
| 7200-Camera 01                                        |                                                       |
| <b>2013-02-27 14:43:51</b><br>13:00 14:00 16:00 16:00 | <b>2013-02-27 14:43:57</b><br>13:00 14:00 15:00 16:00 |
|                                                       |                                                       |

#### Захват изображения

Во время воспроизведения Вы можете нажать 🔯 для захвата изображения из окна воспроизведения.

**Примечание:** Захваченные изображения сохраняются в /sdcard/iVMS-4500/Picture каталоге вашего телефона (планшета) по-умолчанию. Вы можете использовать просмотрщик файлов приложений для доступа к каталогу, чтобы просмотреть или удалить снимки.

#### Полноэкранное воспроизведение

Во время воспроизведения поверните телефон, чтобы войти в полноэкранный режим. Вы можете переместить панель, нажав на нее..

*Примечание:* Включите функцию Автоповорот экрана вашего телефона, чтобы реализовать эту функцию.

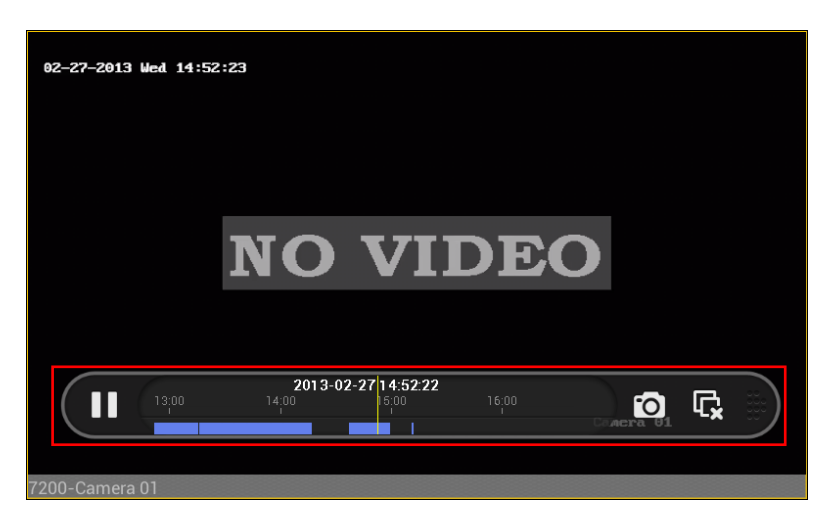

#### Описание иконок:

| Иконки | Описание                   | Иконки | Описание              |
|--------|----------------------------|--------|-----------------------|
|        | Приостановка воспроизведия | 0      | Захват изображения из |
|        |                            |        | окна воспроизведения  |
| ſŶ     | Остановка воспроизведения  |        |                       |

# Глава 7. Прочее

#### Обновление программного обеспечения

Когда новая версия доступна в **Google Play**, программное обеспечение предложит Вам обновить программное обеспечение. Вы можете подтвердить запрос и немедленно обновить программное обеспечение. Вы также можете отклонить запрос и при необходимости выполнить обновление программного обеспечения самостоятельно, выполнив следующие действия.

#### Шаги:

1. Нажмите 🧮 и выберите 💽 для входа в интерфейс конфигурации.

| Turn Password Off | <   |
|-------------------|-----|
| Modify Password   | >   |
| Software Update   | New |
| New Features      | >   |
| Help              | >   |
|                   |     |
|                   |     |
|                   |     |
|                   |     |
|                   |     |

2. Если New находиться напротив пункта Software Update, нажмите Software Update, чтобы активировать диалоговое окно обновления программного обеспечения.

3. Нажмите \_\_\_\_\_\_ для подтверждения обновления и входа в **Google Play** для обновления программного обеспечения.

**Примечание:** New отображается в том случае, когда доступна новая версия программного обеспечения на **Google Play**.

## Новые возможности и Справка (Help)

Вы можете нажать New Features , чтобы посмотреть основные возможности программного обеспечения.

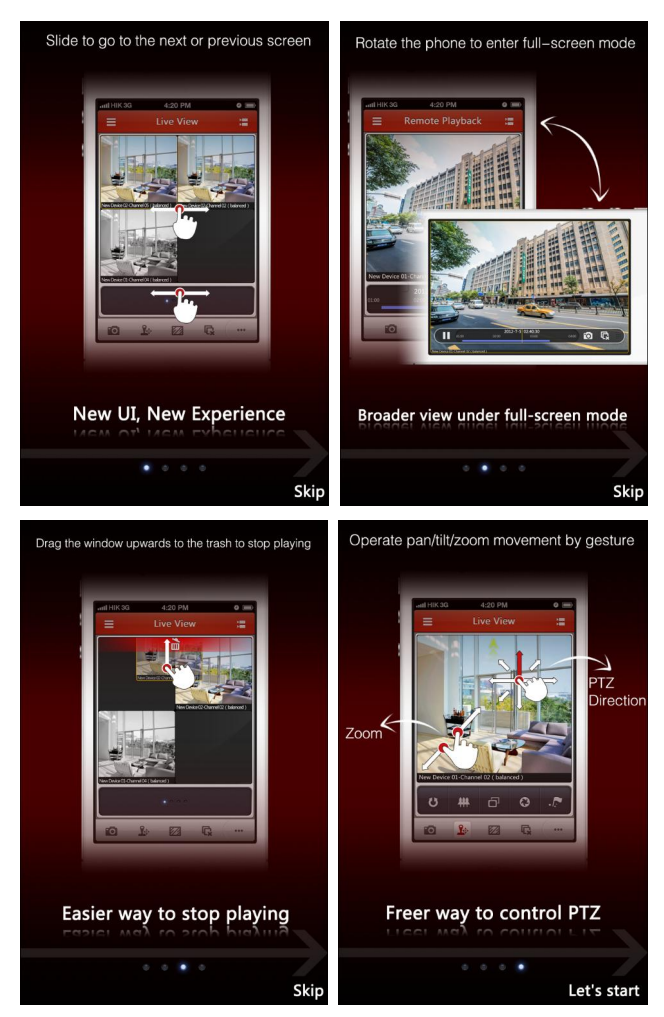

Нажмите Help для входа в интерфейс Справки.

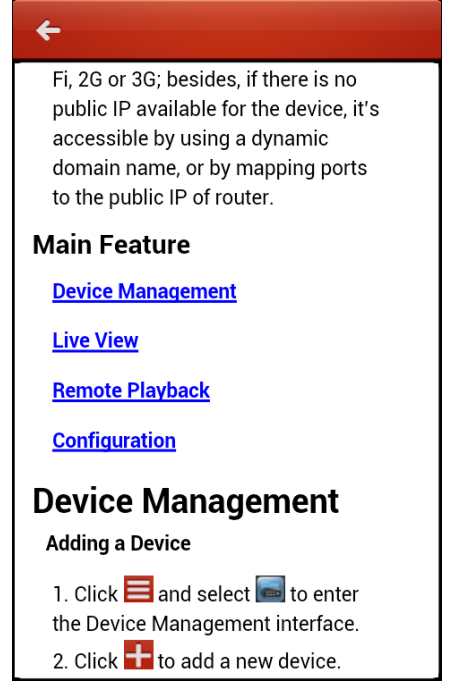

# Приложения

# История версии

## V 3.0

## Added New Features:

- 1. New designed GUI provides convenient operations.
- 2. Up to 16-ch synchronous live view.
- 3. Support live view by page.
- 4. Support live viewing of channel-zero.
- 5. Optimize the playing performance.
- 6. Display the quick operation guide and main features of the software.
- 7. Check new version automatically.
- 8. Image quality configurable during live view mode.
- 9. Enable and disable alarm outputs.
- 10. Password protection.

## Modified:

- 1. Optimize PTZ control.
- 2. Delete the Alarm Management settings.
- 3. Delete the channel configuration.
- 4. Cancel the registration when logging in for the first time.

# Устранение неисправностей

• Какие устройства совместимы с программным обеспечением iVMS-4500 (Android) mobile client?

Устройства, которые принимают сжатие видео H.264, MPEG4 или MJPEG, совместимы с этим программным обеспечением.

 Почему программное обеспечение сообщает 'login failed', когда доступ к устройству осуществляется через Wi-Fi?

Пожалуйста, проверьте правильность настройки параметров Wi-Fi в телефоне.

 Почему после запуска просмотра видео в реальном времени замедляется реакция на запросы у мобильного устройства и видео слегка затормаживается?

Эта проблема может быть вызвана низкой производительностью Вашего телефона. Попробуйте просматривать меньше камер одновременно или уменьшить частоту кадров и разрешение в настройках программного обеспечения.

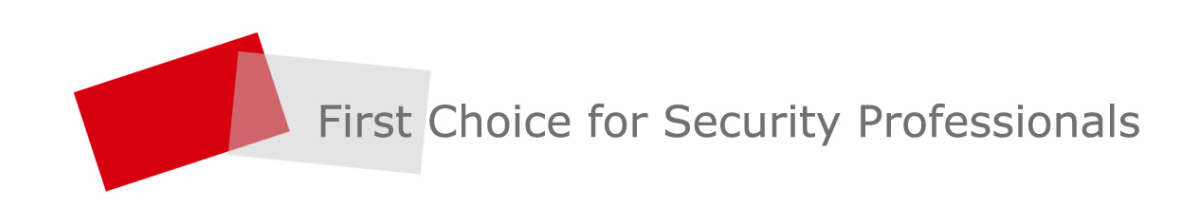

HANGZHOU HIKVISION DIGITAL TECHNOLOGY CO.,LTD. | www.hikvision.com